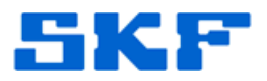

## Knowledge Base Article

Product Group: Software Product: CMSW7400 - @ptitude Analyst Version: N/A

## Abstract

When the SKF @ptitude Transaction Service is created with domain information as part of the service but the computer goes off the network, the service will not start until it is set up to log in as a Local System account. The error message, *"Failed to load Reading Manager and/or Alarm Manager,"* will be displayed. This article provides instructions on how to change the settings of SKF @ptitude Transaction Service so that it logs in as a Local System account.

## Overview

If the Transaction Server error in Figure 1 is encountered, follow the instructions below to change the SKF @ptitude Transaction Service settings so that it logs in as a Local System account.

| Event Proper                                                                                                    | ties                                                    |                                             |                     |                |       | ? ×                                         |
|----------------------------------------------------------------------------------------------------|---------------------------------------------------------|---------------------------------------------|---------------------|----------------|-------|---------------------------------------------|
| Event                                                                                                    |                                                         |                                             |                     |                |       |                                             |
| Date:<br>Time:<br>Type:<br>User:<br>Computer:                                                                                                    | 2012/05/30<br>08:45:10 AM<br>Error<br>N/A<br>SAWITCZC20 | Source:<br>Category:<br>Event ID:<br>08BD81 | SKF @p<br>None<br>0 | ititude Transa | actio | <ul> <li>↑</li> <li>↓</li> <li>₽</li> </ul> |
| Description                                                                                                    | 1:                                                      |                                             |                     |                |       |                                             |
| The description for Event ID [ U] in Source [ SKF @ptitude I ransaction<br>Server ] cannot be found. The local computer may not have the necessary<br>registry information or message DLL files to display messages from a<br>remote computer. You may be able to use the /AUXSOURCE= flag to<br>retrieve this description; see Help and Support for details. The following<br>information is part of the event: Failed to load Reading Manager and/or<br>Alarm Manager.] |                                                         |                                             |                     |                |       |                                             |
| Data: 💿 Bytes 🔿 Words                                                                                                    |                                                         |                                             |                     |                |       |                                             |
|                                                                                                    |                                                         |                                             |                     |                |       | A<br>V                                      |
|                                                                                                    |                                                         | 0                                           | К                   | Cancel         |       | Apply                                       |

Figure 1. Transaction Server error

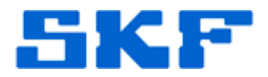

- 1. Right-click on **My Computer** and select **Manage**.
- 2. Expand **Services and Applications** by clicking the [+] sign, and then highlight **Services** underneath it.
- 3. In the main window, right-click on **SKF @ptitude Transaction Server** and select **Properties**. [Figure 2]

| J File Action view Window H                                                                                                    | ep                                                                                                    |                                                                                                    |                                                                                                    |                                                                                                    |                                                                                                    | - 101 - |
|----------------------------------------------------------------------------------------------------|----------------------------------------------------------------------------------------------------|----------------------------------------------------------------------------------------------------|----------------------------------------------------------------------------------------------------|----------------------------------------------------------------------------------------------------|----------------------------------------------------------------------------------------------------|---------|
| Point Consultation Management (Local)     Consultation Management (Local)     Consultation Management (Local)     Consultation (Local Users and Groups     Consultations (Local Users and Alertic     Consultations (Local Users and Alertic     District Nanagement     District Schargement     District Schargement     Consultations     Software Configurations     Software Configurations     Software Configurations     Software Configurations     Software Configurations     Software Configurations     Software Configurations     Software Configurations     Software Configurations     Software Configurations     Software Configurations     Software Configurations     Software Configurations | Services      Service      SKF Optitude Transaction Server      Sing the service      Provides services for remote 50 <sup>o</sup> @othude optications. | Neme /<br>Security Accounts Manager<br>Security Accounts Manager<br>Same<br>Same<br>Same Center<br>Soft Bottude Held Connection<br>Soft Bottude Held Connection<br>Soft Bottude Held Connection<br>Soft Bottude Held Connection<br>Soft Bottude Held Notice<br>Bottude Center<br>Soft Batta Securities April<br>Soft Batta Securities April<br>Soft Batta Securi | Conservation Statutes<br>Stores Sec<br>Support of Main Statutes<br>Provides A<br>Statutes<br>Provides A<br>Statute<br>Statut<br>Statut<br>Stop<br>Pause<br>Resume<br>Restart | Starba Type<br>Automasi<br>Automasi<br>Automasi<br>Automasi<br>Automasi<br>Automasi<br>Automasi<br>Automasi | Log Ch As<br>Load System<br>Load System<br>Load System<br>Load System<br>Load System<br>Load System<br>Load System<br>Load System<br>Load System<br>Load System<br>Load System<br>Nethold S.,<br>Load System<br>Nethold S.,<br>Load System<br>Load System<br>Load System<br>Load System<br>Load System<br>Load System<br>Load System<br>Load System<br>Load System<br>Load System<br>Load System<br>Load System<br>Load System<br>Load System<br>Load System<br>Load System |         |
| Devended (Standard)                                                                                                    |                                                                                                    | All Tasks                                                                                                    | •                                                                                                    | Local System                                                                                                |                                                                                                    |         |
|                                                                                                    |                                                                                                    |                                                                                                    | Refresh                                                                                                    |                                                                                                    |                                                                                                    |         |
|                                                                                                    |                                                                                                    |                                                                                                    | Properties                                                                                                    |                                                                                                    |                                                                                                    |         |
|                                                                                                    |                                                                                                    | T                                                                                                    | Help                                                                                                    |                                                                                                    | •                                                                                                    |         |

Figure 2. SKF @ptitude Transaction Server service

- 4. Select the Log On tab.
- 5. The first radio button **Local System account** [Figure 3] should be selected by default. Ensure this option is selected, and then press the **[OK]** button.

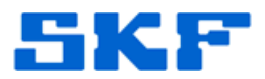

| SKF @ptitude Transac                     | tion Server Properties (Local Co ? 🛽                    |  |  |  |  |  |
|------------------------------------------|---------------------------------------------------------|--|--|--|--|--|
| General Log On Reco                      | very Dependencies                                       |  |  |  |  |  |
| Log on as:                               |                                                         |  |  |  |  |  |
| <ul> <li>Local System accourt</li> </ul> | vt                                                      |  |  |  |  |  |
| Allow service to interact with desktop   |                                                         |  |  |  |  |  |
| This account:                            | Browse                                                  |  |  |  |  |  |
| Password:                                |                                                         |  |  |  |  |  |
| Confirm password:                        |                                                         |  |  |  |  |  |
| You one cookle or disph                  | In this service for the bardware profiles listed below: |  |  |  |  |  |
| Hardware Profile                         | Service                                                 |  |  |  |  |  |
| Undocked Profile                         | Enabled                                                 |  |  |  |  |  |
|                                          |                                                         |  |  |  |  |  |
|                                          |                                                         |  |  |  |  |  |
|                                          |                                                         |  |  |  |  |  |
|                                          | Enable Disable                                          |  |  |  |  |  |
|                                          |                                                         |  |  |  |  |  |
|                                          | OK Cancel Apply                                         |  |  |  |  |  |

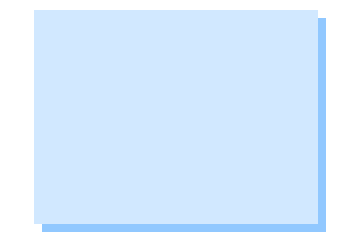

Figure 3. Local System account

6. Restart the SKF @ptitude Transaction Server service.

If the above procedure does not work, try selecting the second radio button **This account**, then enter the user ID and password that is used to log in to the PC.

\_\_\_\_

For further assistance, please contact the Technical Support Group by phone at 1-800-523-7514 option 8, or by email at <u>TSG-Americas@skf.com</u>.

SKF Reliability Systems 5271 Viewridge Court \* San Diego, California, 92123 USA Telephone 1-800-523-7514 Web: www.skf.com